このチュートリアルシリーズは、小学校で英語とコンピュータープログラミングの学習を始める頃の子供達に にコンピューターグラフィックの楽しさを知ってもらう事を目的にデザインされています。

飽きの来ないように全編3分以内でまとめていますので一般のビデオ教材のように丁寧に操作方法の詳細に は触れていません。その為"CGで何ができて、そのためにどんな手順を踏むのか"といったCG製作者の仕事 の様子や取り組み方を伝えるように務めています。

題材は、決して子供相手ではありません。とりわけプロのCG製作者にとって実用的な事柄を中心に選んでますので、保護者の助けが無くては、子供だけでまねてみることはできない内容になっています。

このPDFは子供といっしょにコンピューターグラフィックを学ぶ保護者(教師)用の指導書として配布していま す。内容は不正確で至らないところも多いかとは思いますが、これをきっかけに、今どきの子供達とのコミュニ ケーションの手段として使っていただけるとを願って作成しています。

## Move or Not 編集長 樋口壽伸

## 第4話 UVマッピングの巻 解説

OS:Windows10

アプリケーション :Blender 2.8

UVマッピングとは、CGのオブジェクトに色を付ける手法の一つです。UV座標というポリゴン 特有の座標を使って色付けします。ここで登場したアップルジュースは赤一色ですから、 "第3話ボーンの巻"のPDFで解説したように付属のカラーマテリアルだけで充分ですが、こ れだと柄をつけたり、ゲームに登場するような複雑なテクスチャーをつけることはできません。 しかしこのUVマッピングを使うと自由度が各段に向上します。

このマッピングの基本的な仕組みは、地球儀の作り方と似ています。地図は平面に印刷されますがそれを舟形多円錐という形に裁断して球体に張り付けています。これと同じことを 複雑な形状のオブジェクトに施します。そのため多くの場合ゆがみも出ますから、いくらかの 手作業による調整が必要になりますし難易度も高い手法です。

しかしこのビデオの"第6話 ゲームアプリにインポート"でも紹介しますが、アプリケーショ ンをまたいで作品を作る場合などはとても安定したマッピング手法として利用できる利点が あります。 ビデオのこのシーンの解説です。

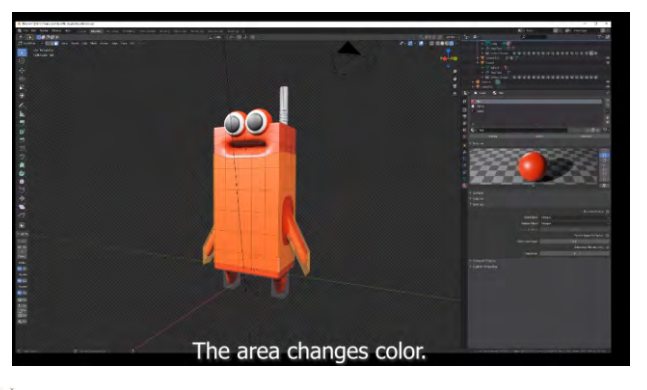

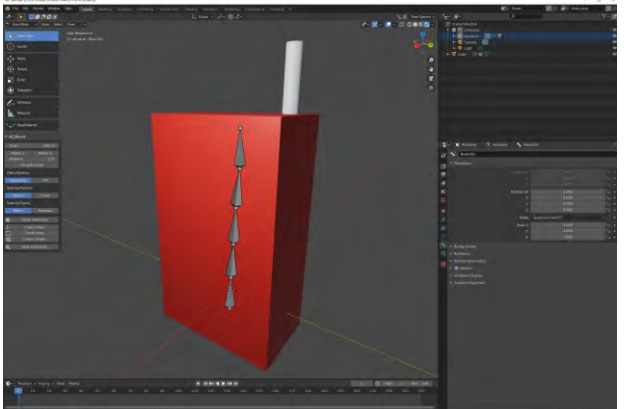

"第3話 ボーンの巻のPDF"をご覧に なった方はおすでに左のような形状をお持 ちかもしれません。ここではこれを使って解 説します。

ここでのゴールはパッケージの正面に子供の写真を張り付けるということにしましょう。Edit Modeに変えて

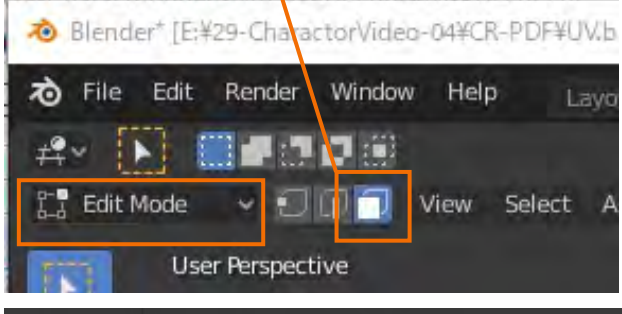

Shiftキーを押しながら左図のような面を選択してください。分割数は様々でしょうから、写真を 張り込みたい部分を適当に選んでください。

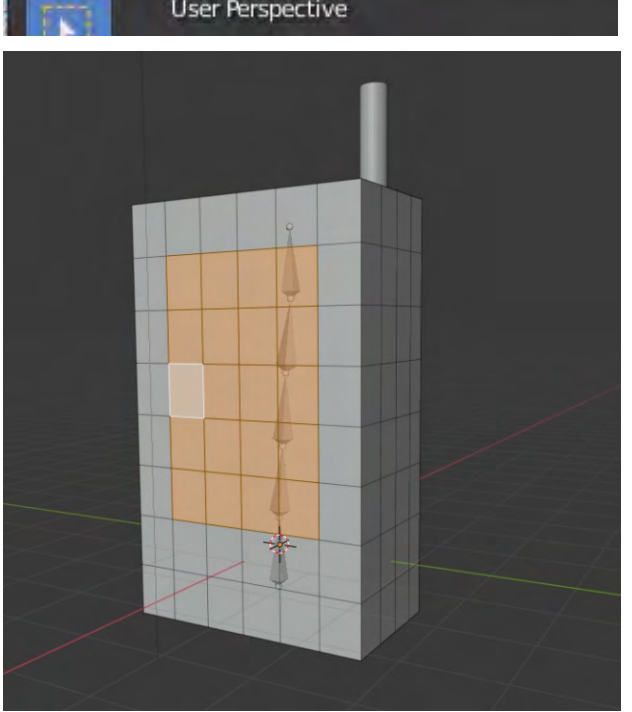

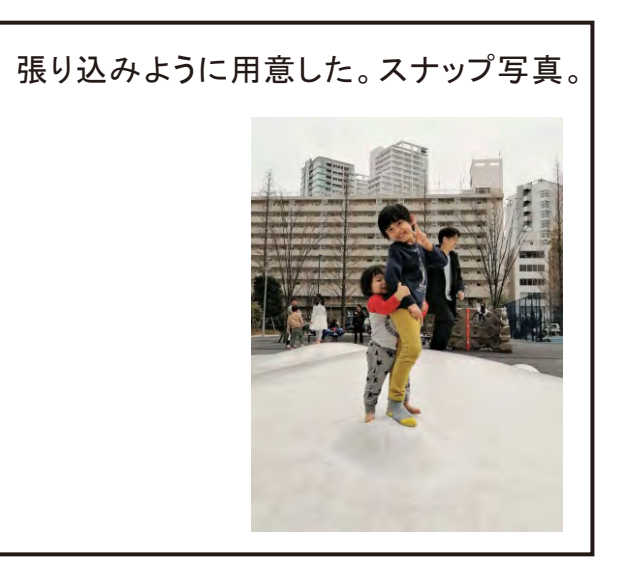

現在、右側のマテリアル・プロパティーは左下の図の様になつていると思います。<u>Materialという名の赤い色</u>が一色だけあります。これに新しい色を追加します。<u>"+ボタン"</u>を押します。画面が切り変わって<u>"New"と書かれたボタン</u>が現れますのでクリックします。Marerialの下に Material001という新しい色の項目が自動的に作られました。デフォルトでは<u>BaseColorは白く</u>なっているはずですが、そのままで構いません。ビデオでは新しい色をUVとしましたが、このまま Material001の名前でいきましょう。続いて<u>Assign</u>のボタンを押して決定とします。これを忘れると反映されません。

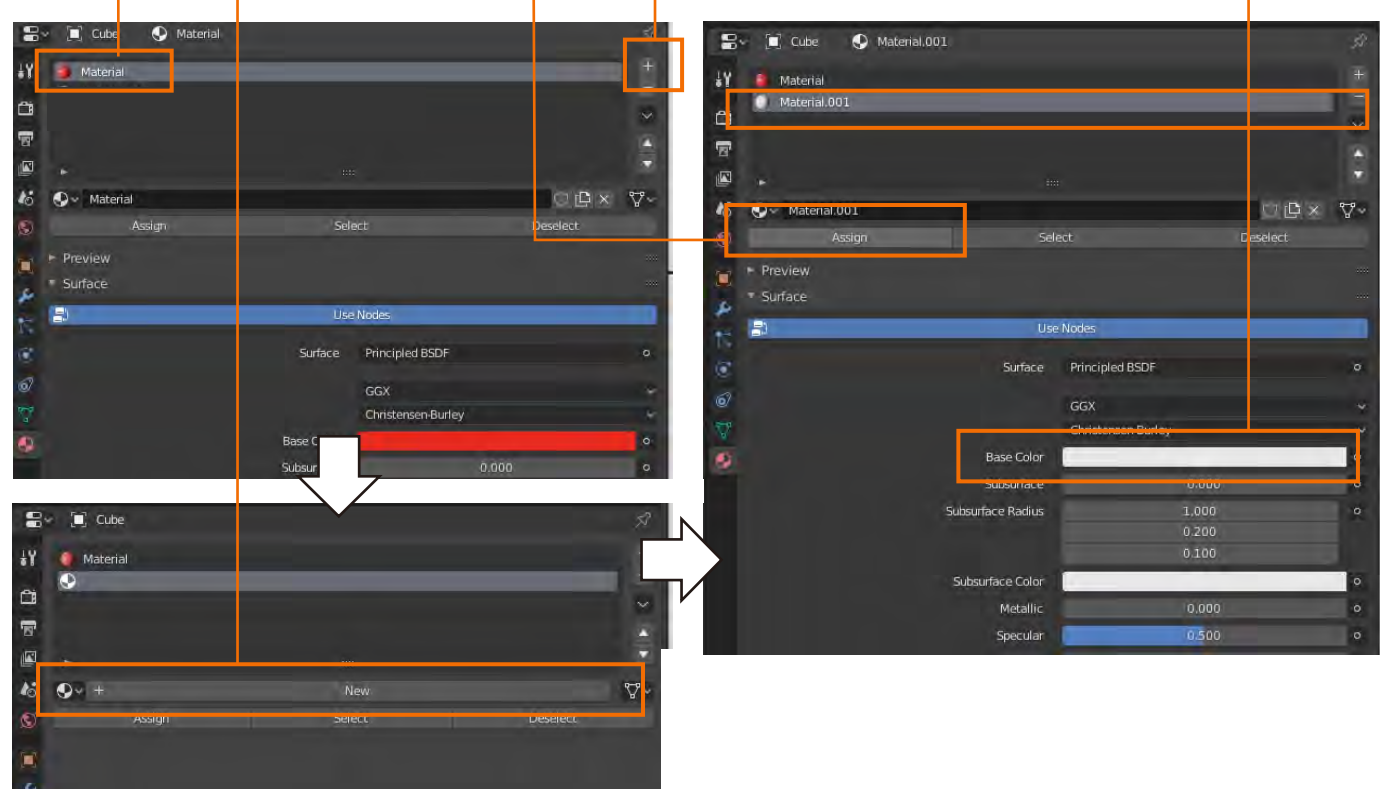

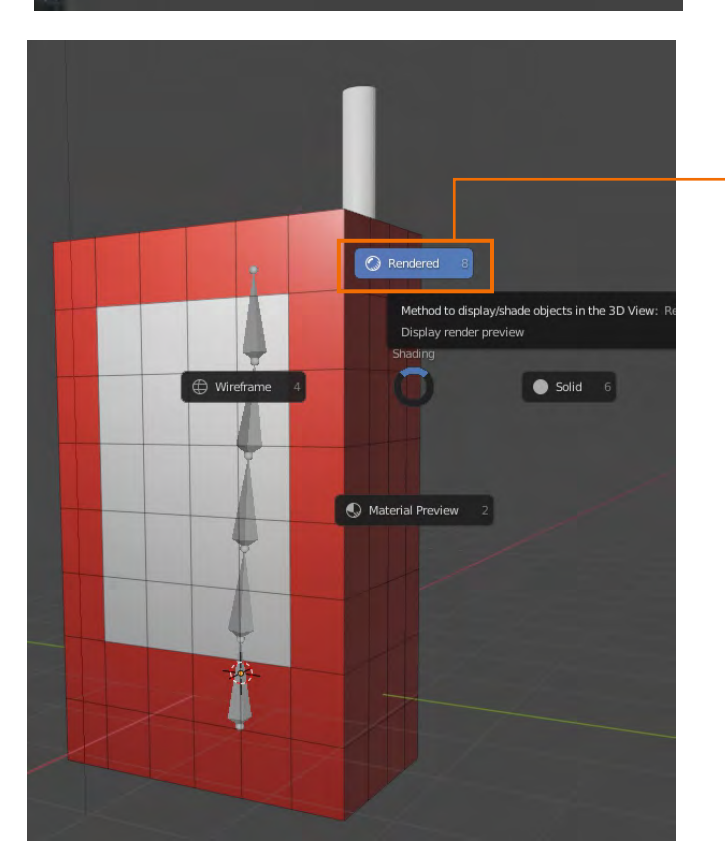

画像のある画面にカーソルを移動して、"Z キー"を押して<u>"Rendered"</u>を選択しま。左図のよ うに白い色が付いたら成功です。

※この後、ビデオの内容とは作業工程が前後し ますが、今回はこの段階で新しいMaterial001と 張り付ける写真との関連付けをしておきましょう。

## Blender\* [E:¥29-CharactorVideo-04¥CR-PDF¥UV.blend]

-

in stat Star Lanas Pro

s 💷 📮

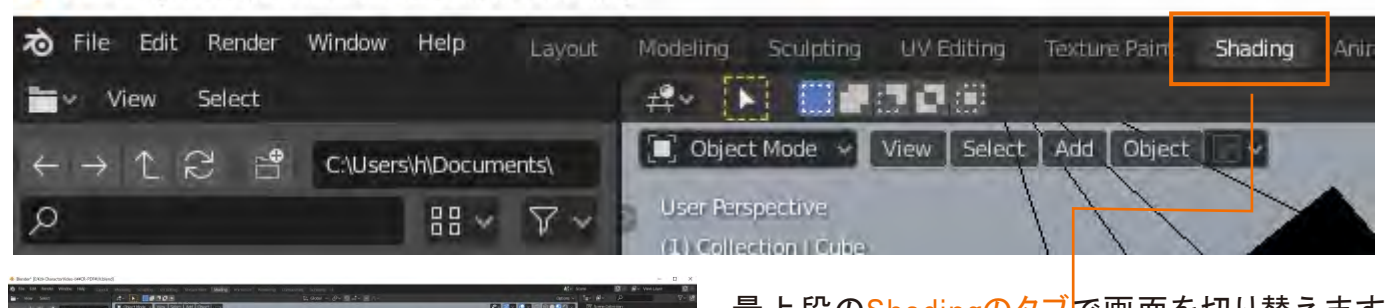

最上段の<u>Shadingのタブ</u>で画面を切り替えます。 左図の下部に見えている部分を<u>"シェーディング</u> <u>エディター"</u>と言いますが、マッピングに関する細 かい設定をする場所です。

この中で、"Shiftキー"と"Aキー"を押して<u>Allと</u> <u>書かれてたタグ</u>を開き、その中にある<u>Searchの</u> <u>ウィンドウを使ってImage Textureを探します</u>。

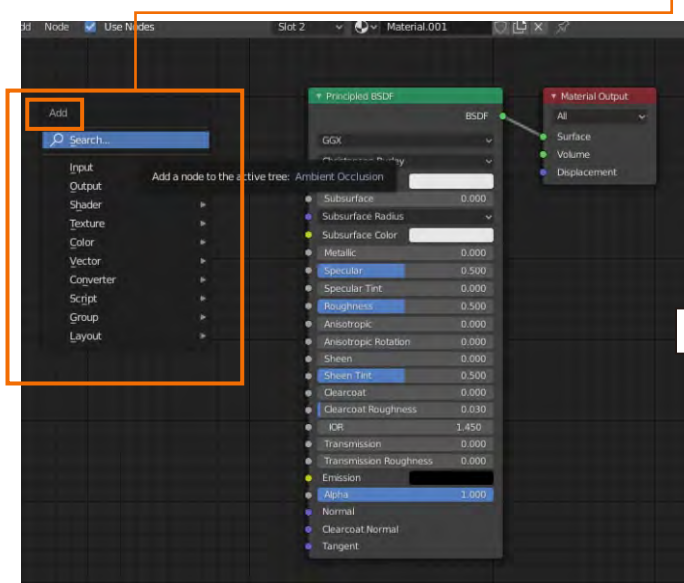

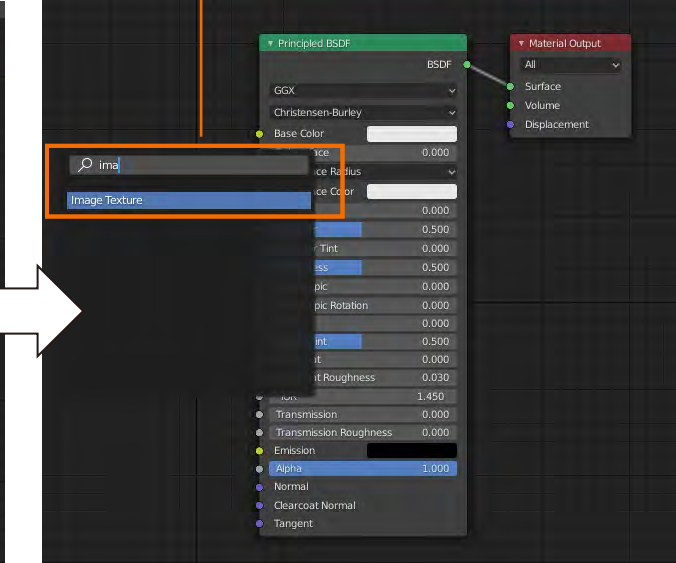

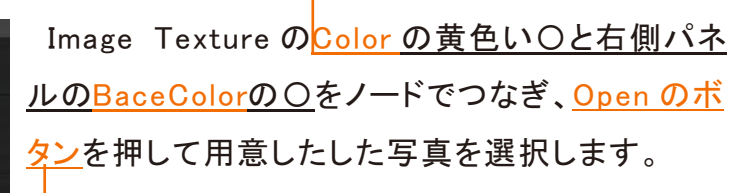

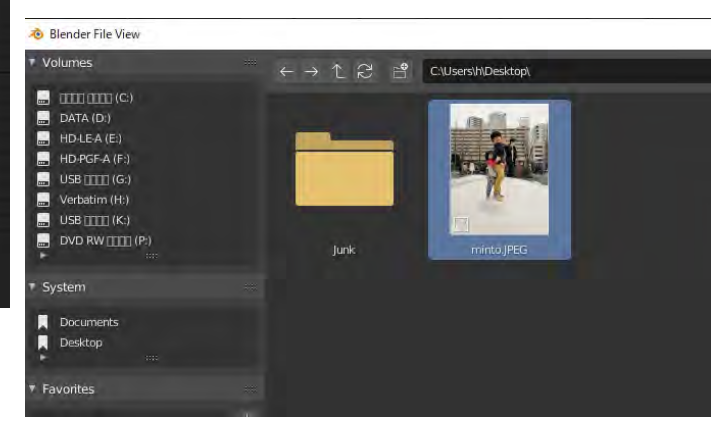

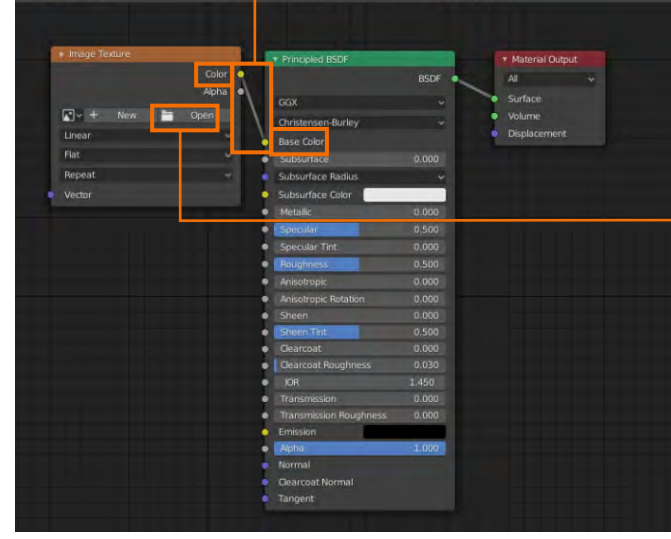

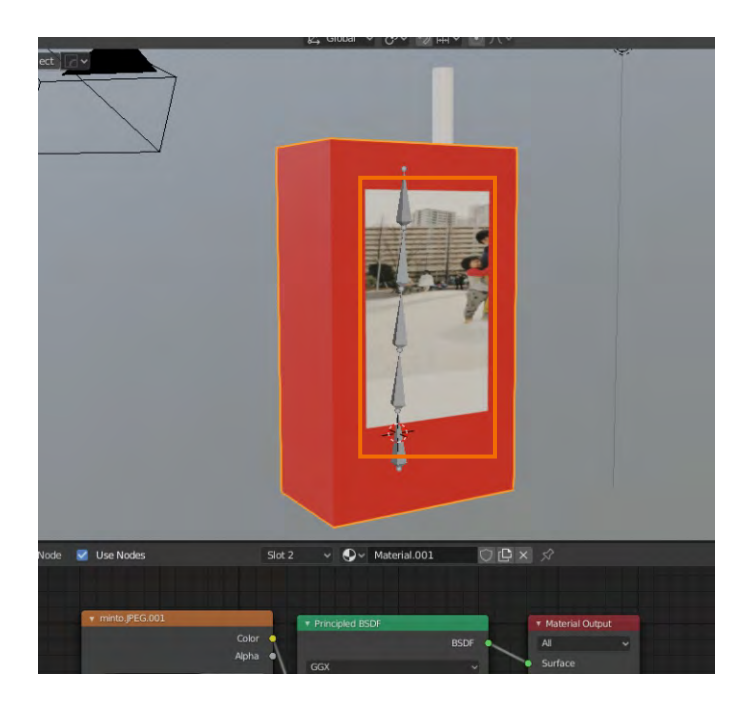

上のプレビューを見るとすでに写真の一部が パッケージの指定した位置に映り込んでいるの がわかります。

この後UVを使って構図を調整していきます。

<u>UV Editing のタブ</u>でページを切り替えます。右のマテリアルプロパティで<u>Material001を選択して</u> 少し下のSelectを押します。これでこの色の部分だけが選択されました。(中央のプレビュー画面 で写真の部分だけが薄いオレンジ色で表示されました。)小さいですが中央上の<u>UVと書かれたボ</u> タンを押してください。選択した<u>横4つ縦5つの四角形</u>が左側に表示されます。

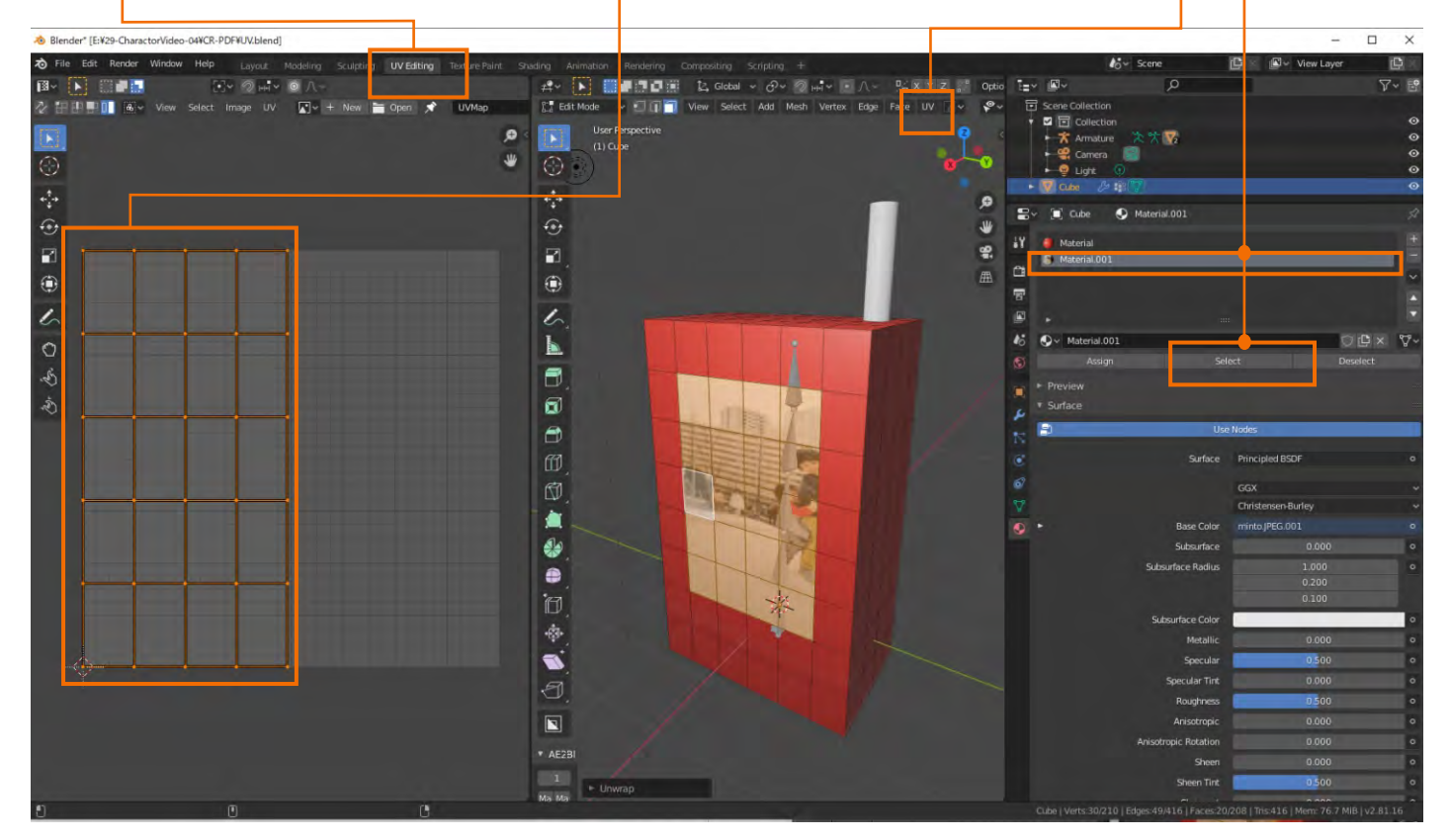

<u>オレンジ色の四角形の集合体</u>を"Gキー"を押しながら移動してください。写真の構図が変わりま す。これだと少し縦に縮んでいるようなので、もうい一度四角形の集合体を"Sキー""Yキー"の順 で押してからマウスで動かして調整します。

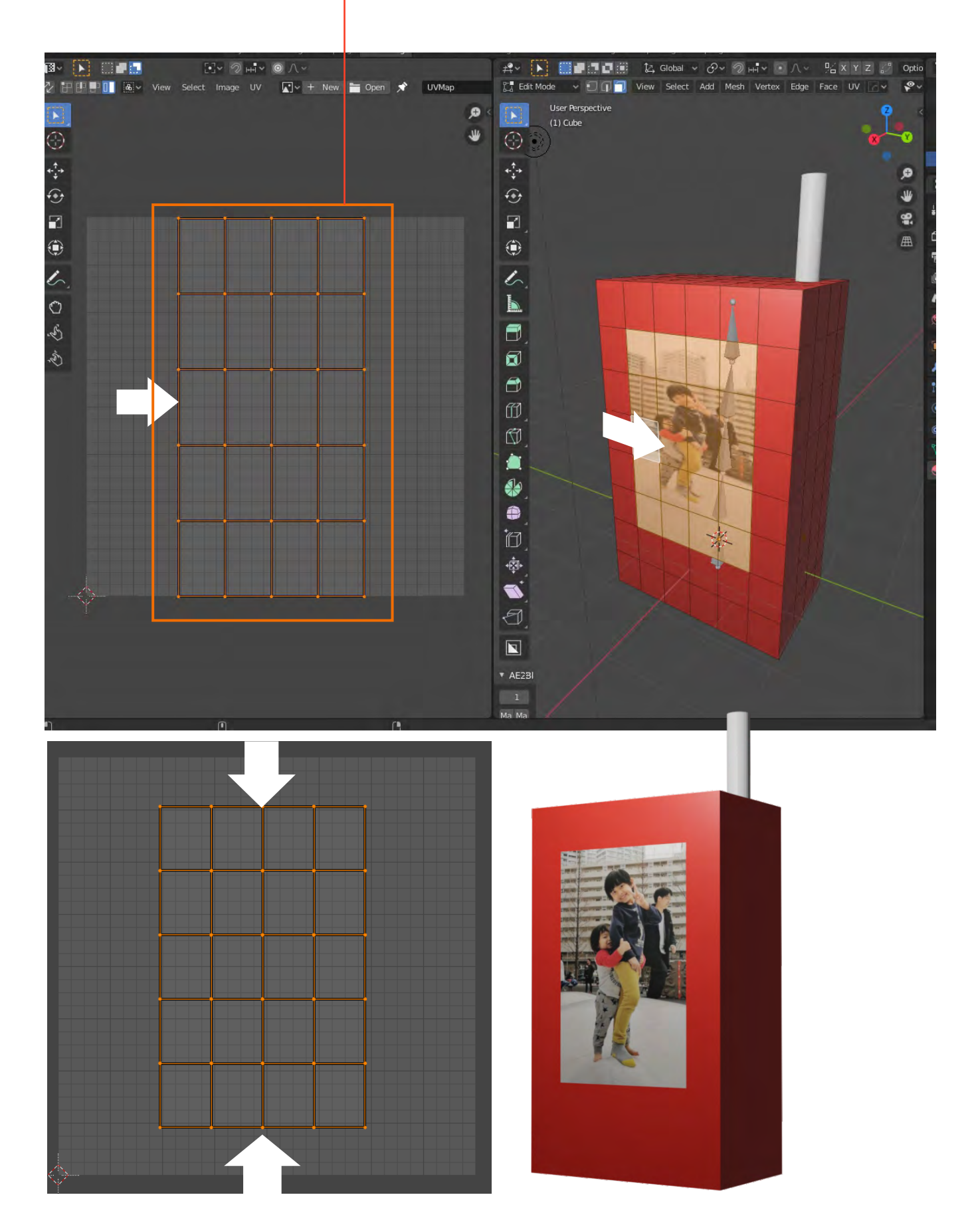

また上部のファイルのアイコンでオリジナルの写真を読み込めば、グリッドの下に写真がプレビューされますので、より自由に調整できるようになります。

ここではビデオと逆のプロセスを追ってみました。ビデオではあらかじめ用意したマテリアルデー タではなく、マテリアルをデザインしていく様も描きたかったので、このUVの情報(四角形の集合体の情報)をフォトショップに運んで、その中に納まるよにリンゴのイラストを構成していったわけです。

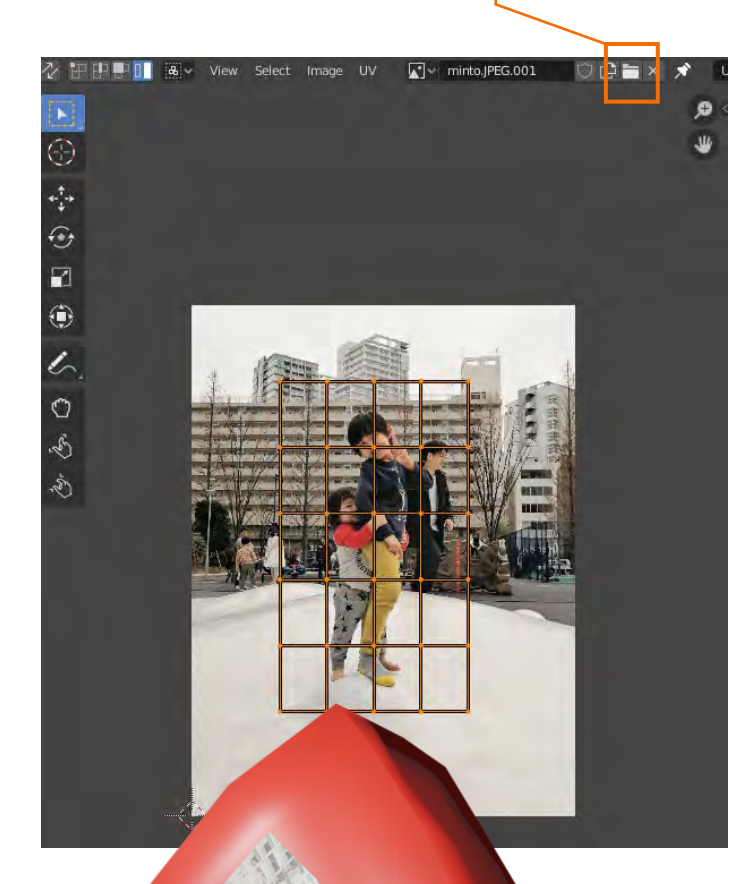

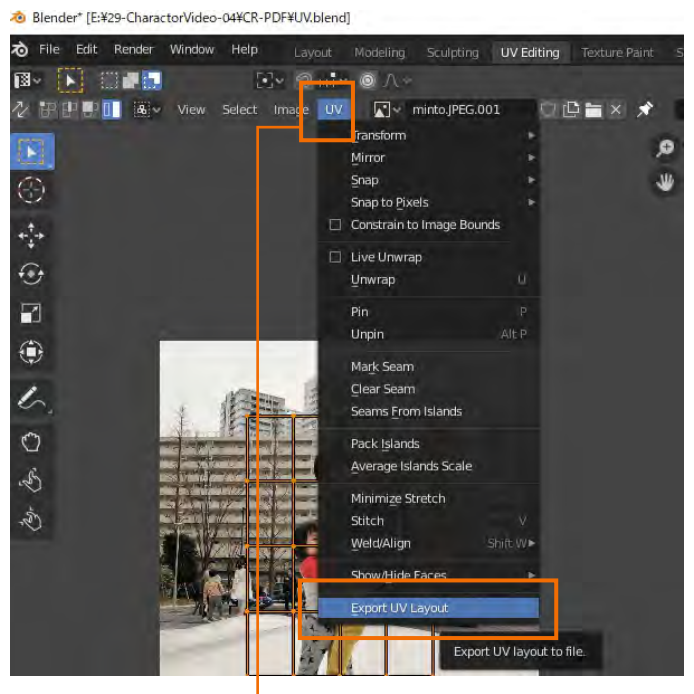

ちなみにUVのレイアウトを取り出してビデオの ように他のグラフィックアプリにエクスポートする 場合は<u>UVボタン</u>を押して"Export Uv Layout" を選択してデータを保存します。

是非、お子さんたちや身近な物の写真を使っ てオブジェクトに張り込んでみてください。 今回の設定では必よう無かったのですが、ビデオ に登場したMarkSeam(ビデオではシャツのジッパー と表現しました。)を解説します。

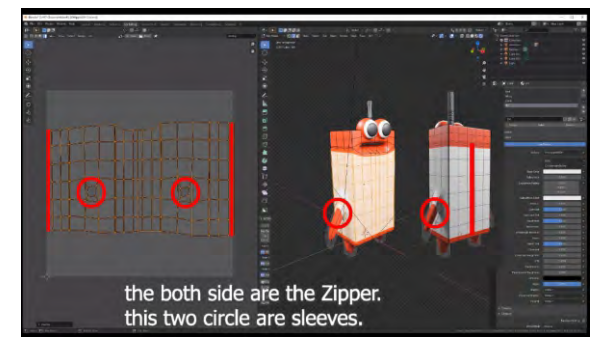

UVは地球儀の作り方に似ていると解説しましたので、球体を使って実際にMark Seamしてみます。新しくブレンダーを開いて球体を用意します。

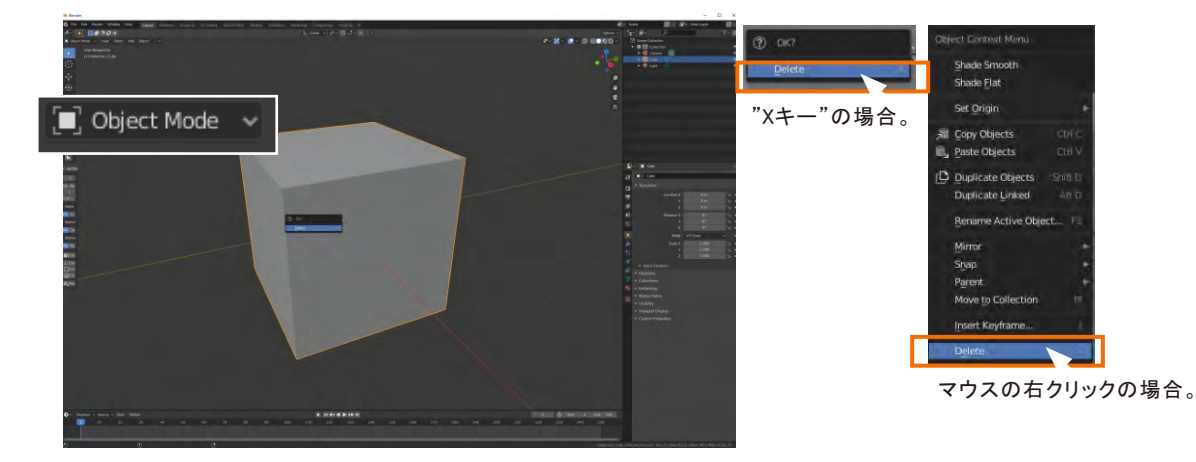

まずはデフォルトの立方体を消しますが、Blender2.7以下の古いバージョンをお使いの方は、 "Xキー"を押してdeleteすると覚えたかもしれません。こうした特殊な操作性がBlenderがマニ アックなアプリと敬遠された要因なのですが、Blender2.8以上では一般のアプリと操作性は同 じになりました。消したいオブジェクトを選択して(オレンジ色で囲まれた状態にして)マウスの 右クリックで選択したり、素直にキーボードの"デリートキー"で消せるようになっています。

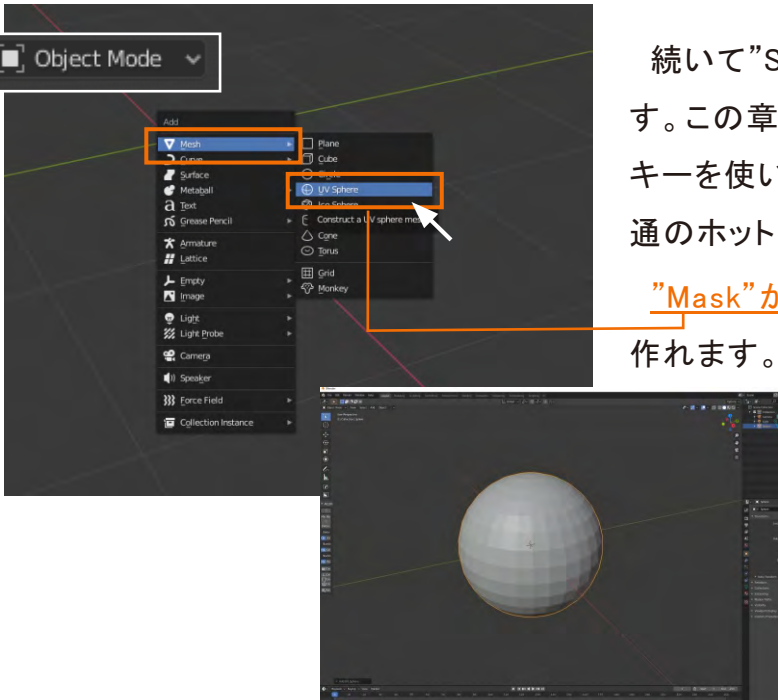

続いて"Shiftキー"を押してから"Aキー"を押しま す。この章のシェーディング エディターでも同じ キーを使いましたが新しくなにかのを作る時の共 通のホットキーになっています。

<u>\_\_\_\_</u>を選択すると、球体が \_\_\_\_ 作れます。

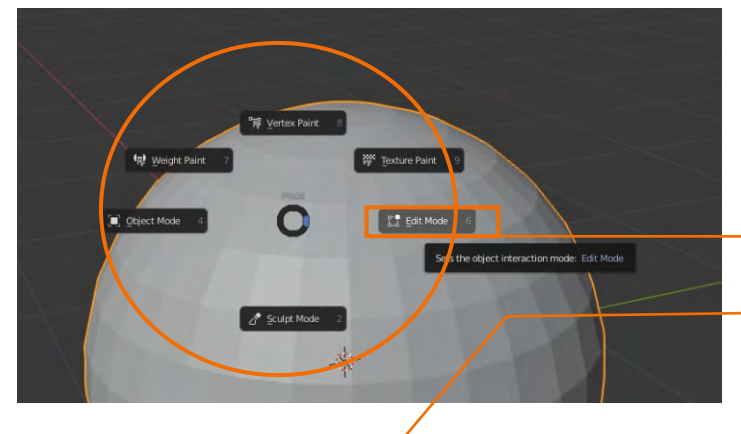

🔊 Blender

| 70 File  | Edit Render                 | Window Hel | p La   | iyout | Model | lin |
|----------|-----------------------------|------------|--------|-------|-------|-----|
| # ~ ►    | ) 🔲 🖬 🗗<br>ode 🗸 🖸          | View       | Select | Add   | Mesh  | 1   |
| <b>N</b> | User Perspect<br>(1) Sphere | ive        |        |       |       |     |

ここから"Edit Mode"に切り替えますが、これまで は左上のウィンドウで **Object Mode** ~ **ご** Edit Mode ~ としてきましたが、"Ctrlキー"と"Tabキー"を同時に 押して<u>パイの一覧</u>から選ぶのも便利な方法です。 続いて<u>エッジを選択する状態</u>にして、任意のエッジ を"Altキー"を押しながらクリックしてください。下図 のようにー直線に続くエッジが選択されたと思いま す。これをLoopCutといいますが、ポリゴン型の 3DCGを扱うときの基本操作の一つです。

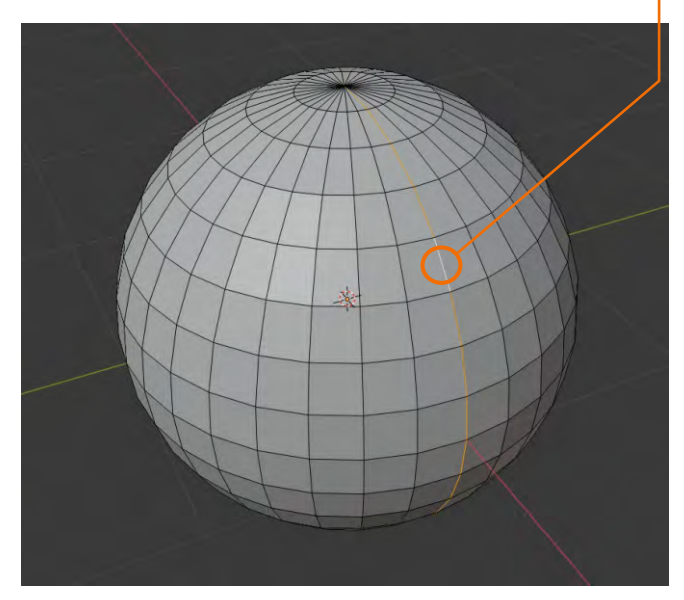

同じ操作を、"Shifutキー"を押し続けながら、球体の四方を選択していきます。ちょうどミカンの皮でもむいているイメージです。

最後に<u>マウスを右クリックして"MaskSeam"を選択</u>します。これで薄いオレンジ色で選択されていた エッジが赤く変われば完了です。

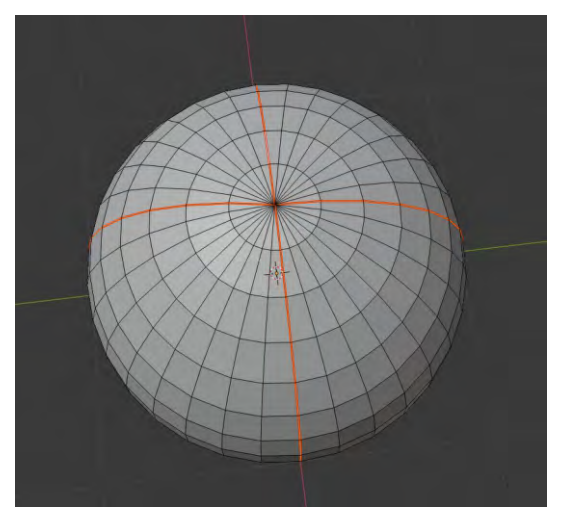

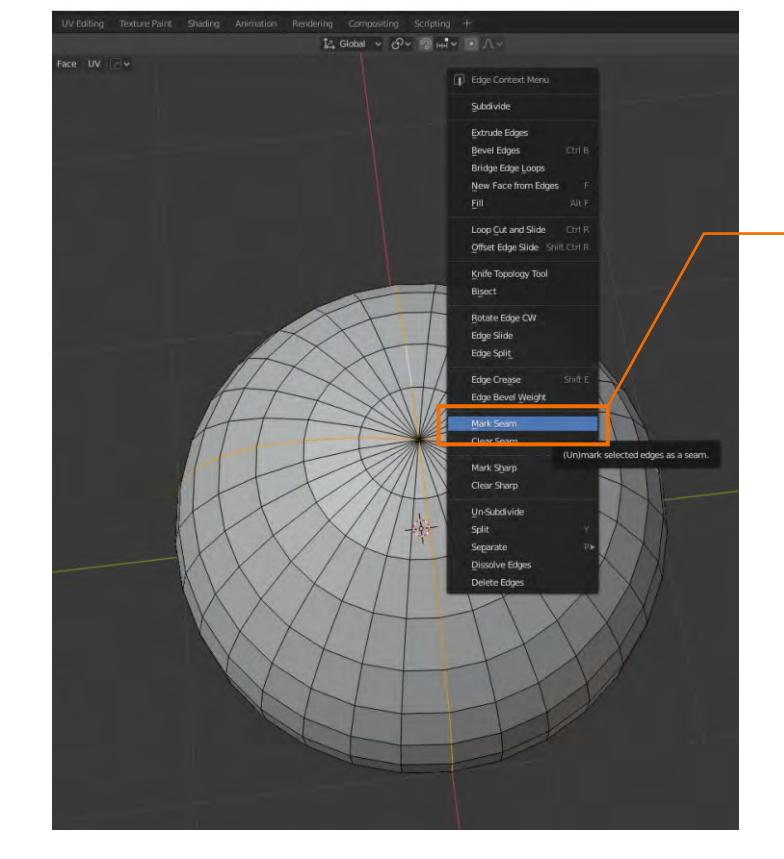

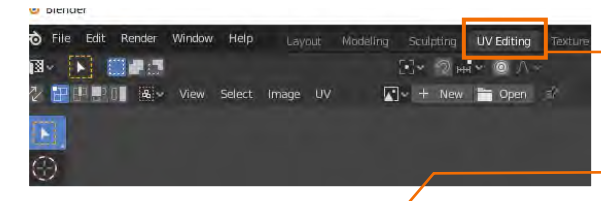

タブを<u>"UV Editing"</u>に変えて、球体のプレビュー画面に カーソルを置いた状態で"Aキー"を押して全選択にします。 <u>左にグリッド</u>が自動的に現れますが、これではどこがどこ やらわかりません。

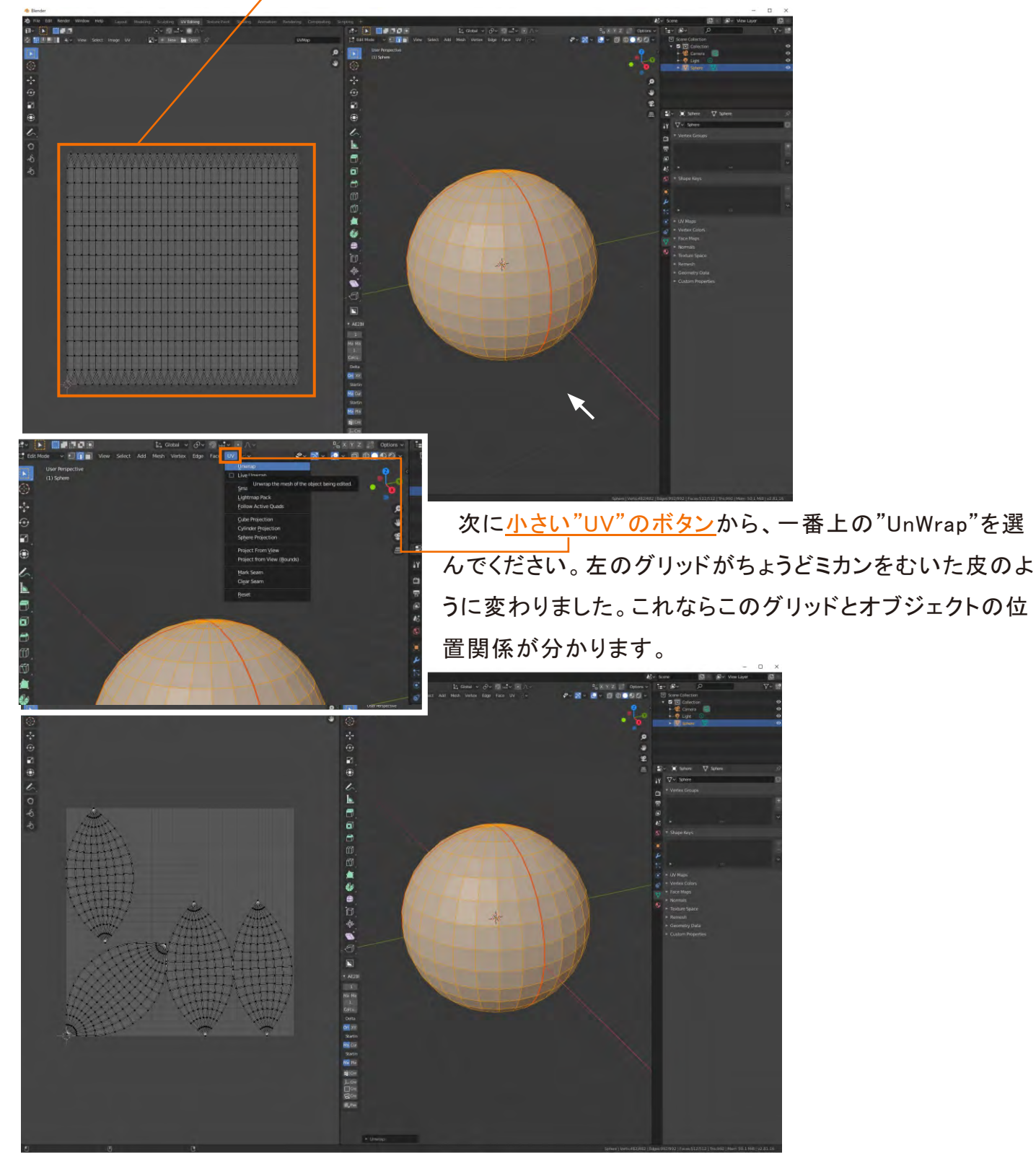

"Mask Seam"はこの様にポリゴンを切り分けて型紙を作ってUVマッピングを容易にするために使われます。